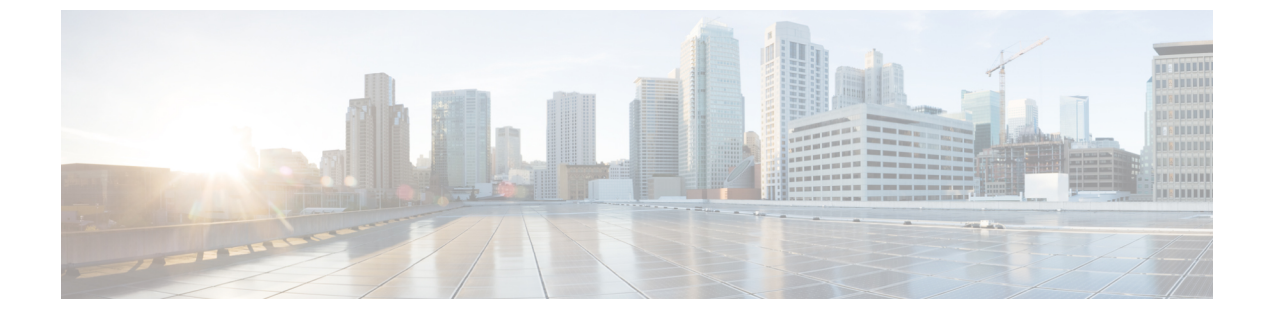

# ポートセキュリティ

この章は、次の項で構成されています。

- •ポートセキュリティと ACI について (1ページ)
- •ポートセキュリティに関するガイドラインと制約事項(1ページ)
- ・ポートレベルでのポートセキュリティ (2ページ)
- ・ポートセキュリティおよびラーニング動作(5ページ)
- 保護モード (6ページ)

## ポート セキュリティと ACI について

ポート セキュリティ機能は、ポートごとに取得される MAC アドレスの数を制限することに よって、不明な MAC アドレスでフラッディングしないように ACI ファブリックを保護しま す。ポート セキュリティ機能のサポートは、物理ポート、ポート チャネル、および仮想ポー ト チャネルで使用できます。

# ポート セキュリティに関するガイドラインと制約事項

次のようなガイドラインと制約事項があります。

- •ポートセキュリティは、ポートごとに使用できます。
- ・ポートセキュリティは、物理ポート、ポートチャネル、および仮想ポートチャネル (vPC) でサポートされています。
- •スタティック MAC アドレスとダイナミック MAC アドレスがサポートされています。
- セキュアなポートからセキュアでないポートへと、セキュアでないポートからセキュアな ポートへの MAC アドレスの移動がサポートされています。
- MAC アドレスの制限は、MAC アドレスにのみ適用され、MAC と IP によるアドレスには 実行されません。

ポートセキュリティは、ファブリックエクステンダ(FEX)ではサポートされていません。

## ポート レベルでのポート セキュリティ

APICでは、ユーザがスイッチポートのポートセキュリティを設定できます。ポート上でMAC が制限の最大設定値を超過すると、超過した MAC アドレスからすべてのトラフィックが転送 されます。次の属性がサポートされます。

- ・ポートセキュリティのタイムアウト:現在サポートされているタイムアウト値値は、60
   ~ 3600 秒の範囲でサポートされています。
- ・違反行為:違反行為は保護モードで使用できます。保護モードでは、MACの取得が無効になるため、MACアドレスはCAMテーブルに追加されません。Mac ラーニングが設定されているタイムアウト値の後に再度有効になります。
- ・最大エンドポイント:現在のサポートされている最大のエンドポイント設定値は、0~
   12000の範囲でサポートされています。最大エンドポイント値が0の場合、そのポートではポートセキュリティポリシーが無効になります。

#### APIC GUI を使用したポート セキュリティの設定

- **ステップ1** メニュー バーで [ファブリック アクセス ポリシー(Fabric > Access Policies)] をクリックし、[ナビゲー ション(Navigation)] ペインで [ポリシー インターフェイス ポート セキュリティ(Policies > Interface > Port Security)] を展開します。
- ステップ2 [ポート セキュリティ] 右クリックして、[ポート セキュリティ ポリシーの作成] をクリックします。
- ステップ3 [ポート セキュリティ ポリシーの作成] ダイアログ ボックスで、次の操作を実行します。
  - a) [Name] フィールドにポリシーの名前を入力します。
  - b) [ポート セキュリティのタイムアウト] フィールドに、インターフェイスの MAC ラーニングを再度有 効にする前に、タイムアウトの値を選択します。
  - c) [最大エンドポイント]フィールドに、インターフェイスで学習可能なエンドポイントの最大数の希望 値を選択します。
  - d) [違反アクション] フィールドで、使用可能なオプションは [保護] です。[Submit] をクリックします。 ポート セキュリティ ポリシーが作成されます。
- **ステップ4**(注) リーフスイッチのインターフェイスを設定するときに、使用可能なポートセキュリティポリシーのリストからポート セキュリティ ポリシーを選択することができます。

[ナビゲーション]ペインで、[ファブリック]>[インベントリ]>[トポロジ] をクリックし、目的のリーフス イッチに移動します。インターフェイスを設定する適切なポートを選択し、ポートセキュリティポリシー ドロップダウン リストから関連付けに必要なポート セキュリティ ポリシーを選択します。 これで、ポート上のポートセキュリティの設定を完了します。

### REST API を使用して、ポート セキュリティの設定

```
ポートセキュリティを設定します。
例:
<polUni>
<infraInfra>
   <infraNodeP name="test">
       <infraLeafS name="test" type="range">
          <infraNodeBlk name="test" from ="101" to ="102"/>
       </infraLeafS>
       <infraRsAccPortP tDn="uni/infra/accportprof-test"/>
   </infraNodeP>
          <infraAccPortP name="test">
       <infraHPortS name="pselc" type="range">
         <infraPortBlk name="blk"
                                fromCard="1" toCard="1" fromPort="20" toPort="22">
                </infraPortBlk>
          <infraRsAccBaseGrp tDn="uni/infra/funcprof/accportgrp-testPortG" />
        </infraHPortS>
          </infraAccPortP>
          <infraFuncP>
          <infraAccPortGrp name="testPortG">
              <infraRsL2PortSecurityPol tnL2PortSecurityPolName="testL2PortSecurityPol"/>
              <infraRsAttEntP tDn="uni/infra/attentp-test" />
          </infraAccPortGrp>
          </infraFuncP>
   <infraAttEntityP name="test">
       <infraRsDomP tDn="uni/phys-mininet"/>
   </infraAttEntityP>
</infraInfra>
</polUni>
```

#### CLI を使用したポート セキュリティの設定

手順

|       | コマンドまたはアクション | 目的                    |
|-------|--------------|-----------------------|
| ステップ1 | configure    | コンフィギュレーション モードに入ります。 |
|       | 例:           |                       |

|       | コマンドまたはアクション                                                           | 目的                                                                       |
|-------|------------------------------------------------------------------------|--------------------------------------------------------------------------|
|       | apic1# configure                                                       |                                                                          |
| ステップ2 | leaf node-id                                                           | 設定するリーフを指定します。                                                           |
|       | 例:                                                                     |                                                                          |
|       | apicl(config)# <b>leaf 101</b>                                         |                                                                          |
| ステップ3 | interface type-or-range                                                | 設定するインターフェイスまたはインターフェイス                                                  |
|       | 例:                                                                     | の範囲を指定します。                                                               |
|       | apic1(config-leaf)# interface eth 1/2-4                                |                                                                          |
| ステップ4 | [no] switchport port-security maximum                                  | インターフェイスのセキュア MAC アドレスの最大                                                |
|       | number-of-addresses                                                    | 数を設定します。範囲は0~12000アドレスです。                                                |
|       | 例:                                                                     | $\int \sqrt{\pi} \mu \nabla k \Gamma \int \nabla \nabla k \nabla \theta$ |
|       | <pre>apic1(config-leaf-if)# switchport port-security maximum 1</pre>   |                                                                          |
| ステップ5 | [no] switchport port-security violation protect                        | セキュリティ違反が検出された場合に実行するアク                                                  |
|       | 例:                                                                     | ションを設定します。 <b>protect</b> アクションは、十分な                                     |
|       | <pre>apic1(config-leaf-if)# switchport port-security</pre>             | 数のセキュア MAC アドレスを削除して最大値を下                                                |
|       | violation protect                                                      | 回るまで、不明な达信元アトレスのハグットをト<br>ロップします。                                        |
|       |                                                                        |                                                                          |
| ステップ6 | [no] switchport port-security timeout                                  | インターフェイスのタイムアウト値を設定します。<br>範囲は 60 ~ 3600 です。デフォルトは 60 秒です。               |
|       | 例:                                                                     |                                                                          |
|       | <pre>apic1(config-leaf-if)# switchport port-security timeout 300</pre> |                                                                          |

#### 例

次に、イーサネットインターフェイスでポートセキュリティを設定する方法を示しま す。

```
apic1# configure
apic1(config)# leaf 101
apic1(config-leaf)# interface eth 1/2
apic1(config-leaf-if)# switchport port-security maximum 10
apic1(config-leaf-if)# switchport port-security violation protect
apic1(config-leaf-if)# switchport port-security timeout 300
```

次に、ポートチャネルでポートセキュリティを設定する例を示します。

```
apic1# configure
apic1(config)# leaf 101
apic1(config-leaf)# interface port-channel po2
apic1(config-leaf-if)# switchport port-security maximum 10
apic1(config-leaf-if)# switchport port-security violation protect
apic1(config-leaf-if)# switchport port-security timeout 300
```

次に、仮想ポートチャネル(VPC)でポートセキュリティを設定する例を示します。

```
apicl# configure
apicl(config)# vpc domain explicit 1 leaf 101 102
apicl(config-vpc)# exit
apicl(config)# template port-channel po4
apicl(config-if)# exit
apicl(config)# leaf 101-102
apicl(config-leaf)# interface eth 1/11-12
apicl(config-leaf-if)# channel-group po4 vpc
apicl(config-leaf-if)# exit
apicl(config-leaf)# exit
apicl(config-leaf)# exit
apicl(config-leaf)# exit
apicl(config-vpc)# interface vpc po4
apicl(config-vpc-if)# switchport port-security maximum 10
apicl(config-vpc-if)# switchport port-security timeout 300
```

## ポート セキュリティおよびラーニング動作

非 vPC ポートまたはポート チャネルでは、新しいエンドポイントに対して学習イベントが発生し、新しい学習が許可されているか確認する検証が行われます。対応するインターフェイスに設定されていない、または無効なポート セキュリティ ポリシーが存在する場合、エンドポイントラーニング動作はサポートされているものから変更されません。ポリシーが有効になっており制限に到達している場合、現在のサポートされているアクションは次の通りです。

- エンドポイントを学習し、ドロップアクションのハードウェアにインストールします。
- サイレントに学習を破棄します。

制限に到達していない場合、エンドポイントが学習され、この新しいエンドポイントが発生し たため制限に達しているかどうか確認する検証が行われます。制限に到達しており、学習の無 効化アクションが設定されている場合、インターフェイス上のハードウェアでラーニングが無 効になります(物理インターフェイスまたはポートチャネルまたはvPC)。制限に到達してお り、学習の無効化アクションが設定されていない場合、エンドポイントはドロップアクション でハードウェアにインストールされます。このようなエンドポイントは、他のエンドポイント のように通常期限切れです。

初めて制限に達したとき、ポートセキュリティポリシーオブジェクトの動作状態がそれを反映して更新されます。スタティックルールは、ユーザーに警告ができるように、障害の発生と 定義されます。制限に到達すると、Syslog も発生します。

vPCの場合、MAC 制限に到達するとピア リーフ スイッチにも通知されるため、ラーニングが ピアで無効になる可能性があります。vPC ピアはいつでも再起動でき、vPC レッグが動作不能 になるか再起動できるため、この状態はピアと調和して vPC ピアはこの状態に同期されませ ん。同期しない場合は、1 個のレッグでラーニングが有効になり、他のレッグで無効になる状 況が発生する可能性があります。

デフォルトでは、制限に到達してラーニングが無効になると、60秒のデフォルトタイムアウト値の後、自動的に再度有効になります。

# 保護モード

保護モードはセキュリティ違反を発生している以上に増やさないようにします。MACの制限 がポートで設定されている最大値を超えると、超過したMACアドレスからすべてのトラフィッ クはドロップされ、さらにラーニングが無効になります。 翻訳について

このドキュメントは、米国シスコ発行ドキュメントの参考和訳です。リンク情報につきましては 、日本語版掲載時点で、英語版にアップデートがあり、リンク先のページが移動/変更されている 場合がありますことをご了承ください。あくまでも参考和訳となりますので、正式な内容につい ては米国サイトのドキュメントを参照ください。